## How to install SA-SAMS Setup

- 1. Open the EMIS Portal website(<u>http://www.fsdoe.fs.gov.za/EMISPortal</u>).
- 2. Click on SA-SAMS Help and click on Downloads.

|                                     | educ<br>Department of<br>Education<br>FREE STATE | province         |                                                               | FSD<br>Sсно | OOE EMIS               | چ 💄                    |
|-------------------------------------|--------------------------------------------------|------------------|---------------------------------------------------------------|-------------|------------------------|------------------------|
| Home                                | Utilities                                        | Circulars        | SA-SAMS Help                                                  | Reports     | What is This?          |                        |
| WELCOME T                           | o Tur EMIS P                                     | ODTAL            | Downloads                                                     | _           |                        |                        |
| WELCOME TO THE EIVILS PORTAL! Outst |                                                  | Outstanding Data | _                                                             |             |                        |                        |
| SAMS EI SAMS Trainers               |                                                  |                  | n! Go to Utilities 🔿 Download Errors, Omissions & Submissions |             |                        |                        |
| DBE Resource                        |                                                  | DBE Resources    | ck <u>HERE</u> to go to the <i>Login page</i>                 |             |                        |                        |
|                                     |                                                  |                  | Errors/Omissions                                              | ord, please | REQUEST a reset link t | to be sent via e-mail. |

## 3. Click on SA-SAMS First Time Installer(Setup).

|    | SA-SAMS First Time Installer (Setup) | 2010/07/16 | 16.20<br>MB |
|----|--------------------------------------|------------|-------------|
| 4. | The following screen will display:   |            |             |
|    | Opening Setup_SAMS.exe               |            |             |

| You have chosen to open:          |                        |
|-----------------------------------|------------------------|
| Setup_SAMS.exe                    |                        |
| which is: Binary File (16.2 MB)   |                        |
| from: http://www.fsdoe.fs.gov.za  |                        |
| Would you like to save this file? |                        |
|                                   | Save File () Cancel () |
|                                   |                        |

Click on the Save button to download.

5. Default folder to save the files is **Downloads**. Go to **Downloads** on Windows Explorer. The following file will display:

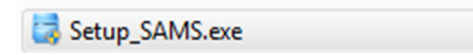

6. Double click on the file **Setup\_SAMS.exe** to install.

7. Click on the **OK** button.

| BASAMS Setup                                                                                                    |  |
|----------------------------------------------------------------------------------------------------|--|
| Welcome to the SASAMS installation program.                                                                                                    |  |
| Setup cannot install system files or update shared files if they are in use.<br>Before proceeding, we recommend that you close any applications you may<br>be running. |  |
| OK Exit Setup                                                                                                    |  |

8. Click on the **Computer icon** button.

| 🛃 SASAMS Setup                                                                                                    | <b>— X</b> —     |  |  |  |  |
|----------------------------------------------------------------------------------------------------|------------------|--|--|--|--|
| Begin the installation by clicking the button below.   Image: Click this button to install SASAMS software to the specified destination directory. |                  |  |  |  |  |
| C:\Program Files (x86)\EdusolSAMS\                                                                                                    | Change Directory |  |  |  |  |
| E <u>x</u> it Setup                                                                                                    |                  |  |  |  |  |

9. Click on the **Continue** button.

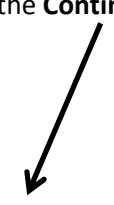

| BASAMS - Choose Program Group                                                                                                    |  |
|----------------------------------------------------------------------------------------------------|--|
| Setup will add items to the group shown in the Program Group box.<br>You can enter a new group name or select one from the Existing<br>Groups list. |  |
| Program Group:<br>EdusoISAMS                                                                                                    |  |
| Existing Groups:<br>Accessories                                                                                                    |  |
| Administrative Tools<br>EdusolSAMS                                                                                                    |  |
| EMIS<br>Maintenance<br>SanDisk SecureAccess Manager<br>SASAMS Spread V6.0.57<br>Startup<br>Vibosoft<br>WinRAR                                       |  |
|                                                                                                    |  |
| <u>C</u> ontinue Cancel                                                                                                    |  |

10. Click on the Yes button.

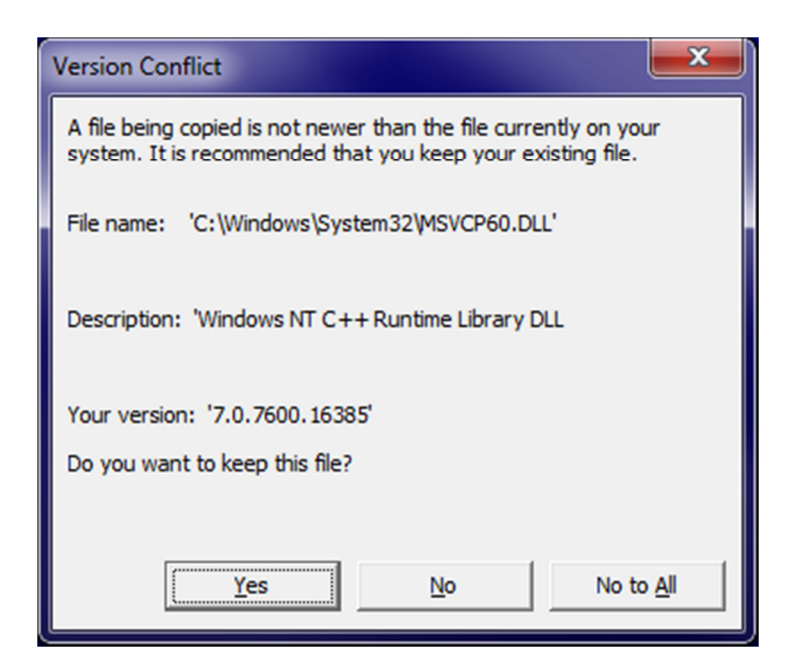

11. Click on the **Yes** button.

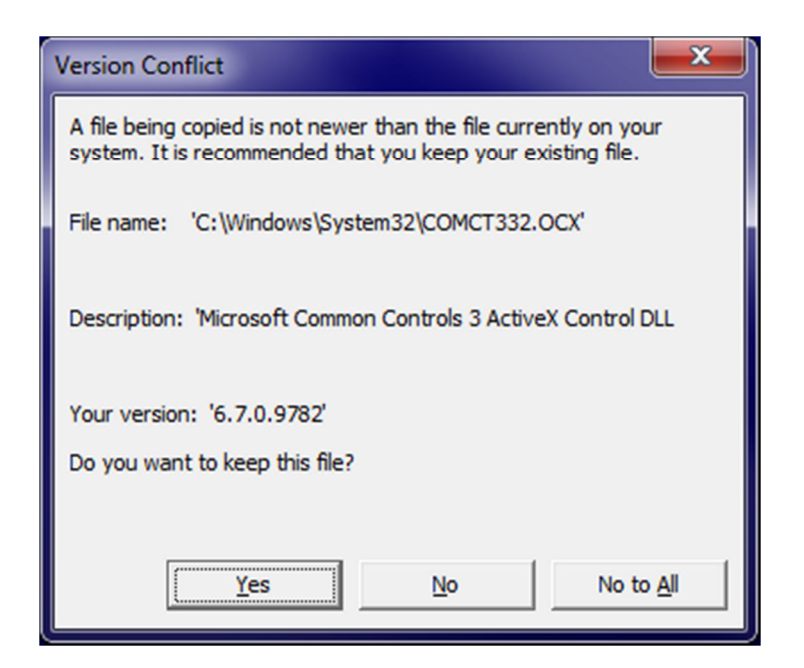

12. Click on the **OK** button.

| SASAMS Setup                       | <b></b> |
|------------------------------------|---------|
| SASAMS Setup was completed success | fully.  |
|                                    | ОК      |

NOTE: SA-SAMS latest Patch/Version should be installed on your computer. Refer to "How to install the latest patch" on the EMIS Portal under Manuals and Guides.